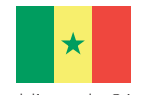

République du Sénégal Un Peuple - Un But - Une Foi Ministère de l'Enseignement supérieur, de la Recherche et de l'Innovation (MESRI)

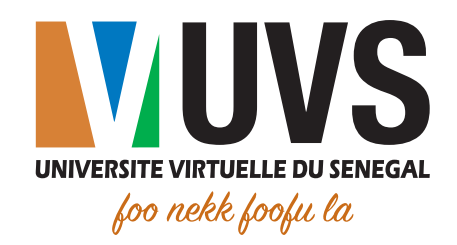

# Guide d'utilisation pour les bacheliers orientés à l'UVS

Vérification de l'ENO et de la filière d'orientation

Octobre 2018

Direction des Infrastructures et des Systèmes d'Information (DISI) Division des Applications et Services Numériques (DASN)

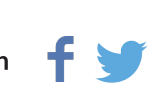

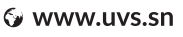

# Table des figures

| FIGURE 1 : SERVICE CENTRAL D'AUTHENTIFICATION (SSO)            | 4 |
|----------------------------------------------------------------|---|
| FIGURE 2 : LIEN VERS LE LIEN DE VÉRIFICATION D'INFORMATIONS    | 5 |
| FIGURE 3 : FORMULAIRE DE SAISIE D'INFORMATIONS PERSONNELLES    | 6 |
| FIGURE 4 : BOITE DE DIALOGUE EN CAS D'INFORMATIONS NON VALIDES | 6 |
| FIGURE 5 : ETAT ACTUEL DE L'ÉTUDIANT                           | 7 |

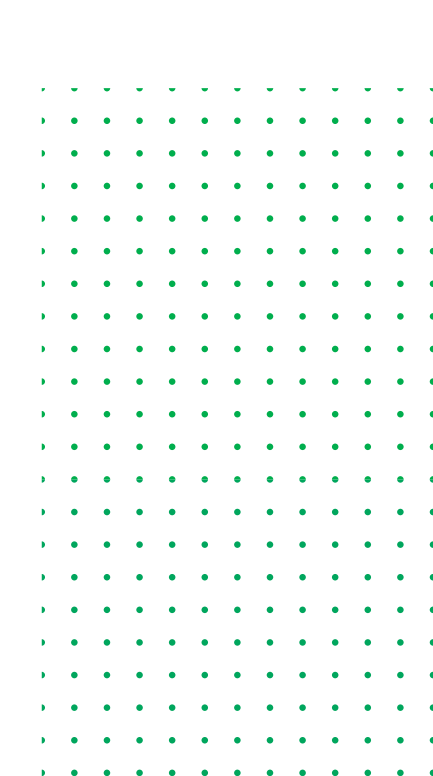

## Table des matières

| I   CONTEXTE                           | 4 |
|----------------------------------------|---|
| II   ACCÈS AU PORTAIL                  | 5 |
| III   VÉRIFICATION DE FILIÈRE ET D'ENO | 6 |
| a. Cas des informations invalides      | 7 |
| b. Cas des informations valides        | 8 |

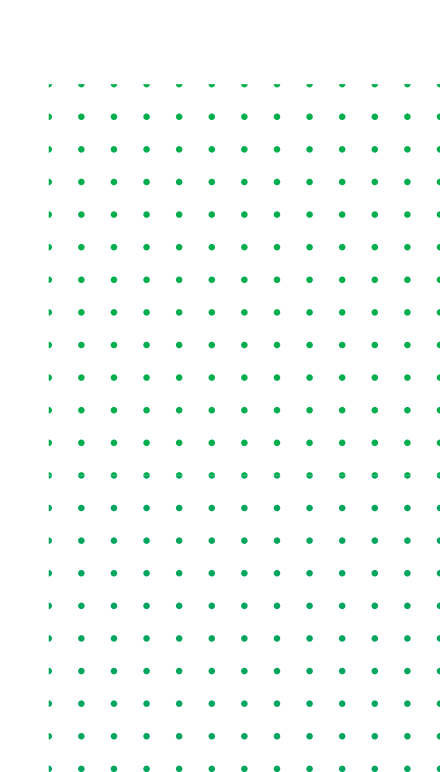

#### I. CONTEXTE

Ce document présente les différentes étapes de vérification de l'ENO et de la filière d'orientation pour les nouveaux bacheliers affectés à l'Université virtuelle du Sénégal. Il regroupe toutes les applications et ressources mises à la disposition aussi bien des étudiants que du personnel de l'Université virtuelle du Sénégal, accessibles à partir de l'Environnement Numérique de Travail (ENT - ou portail).

Les étudiants orientés à l'UVS par CAMPUSEN et ayant déjà payé leurs frais d'inscription, doivent effectuer leur inscription administrative dans les ENO de l'UVS.

Après orientation, ces étudiants n'ont pas accès à l'information sur leur ENO et leur filière d'orientation. Pour leur éviter de faire le déplacement au siège de l'UVS ou dans les ENO, la DISI a mis en place une plateforme leur permettant de connaître leur ENO de rattachement et leur filière en fournissant leur INE, prénom, nom et date de naissance.

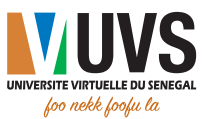

#### **II. ACCÈS AU PORTAIL**

L'accès au portail se fait via l'adresse : **https://portail.uvs.sn**. Il est accessible via n'importe quel navigateur connecté à Internet.

Après la saisie de l'URL https://portail.uvs.sn vous serez redirigé vers la page suivante.

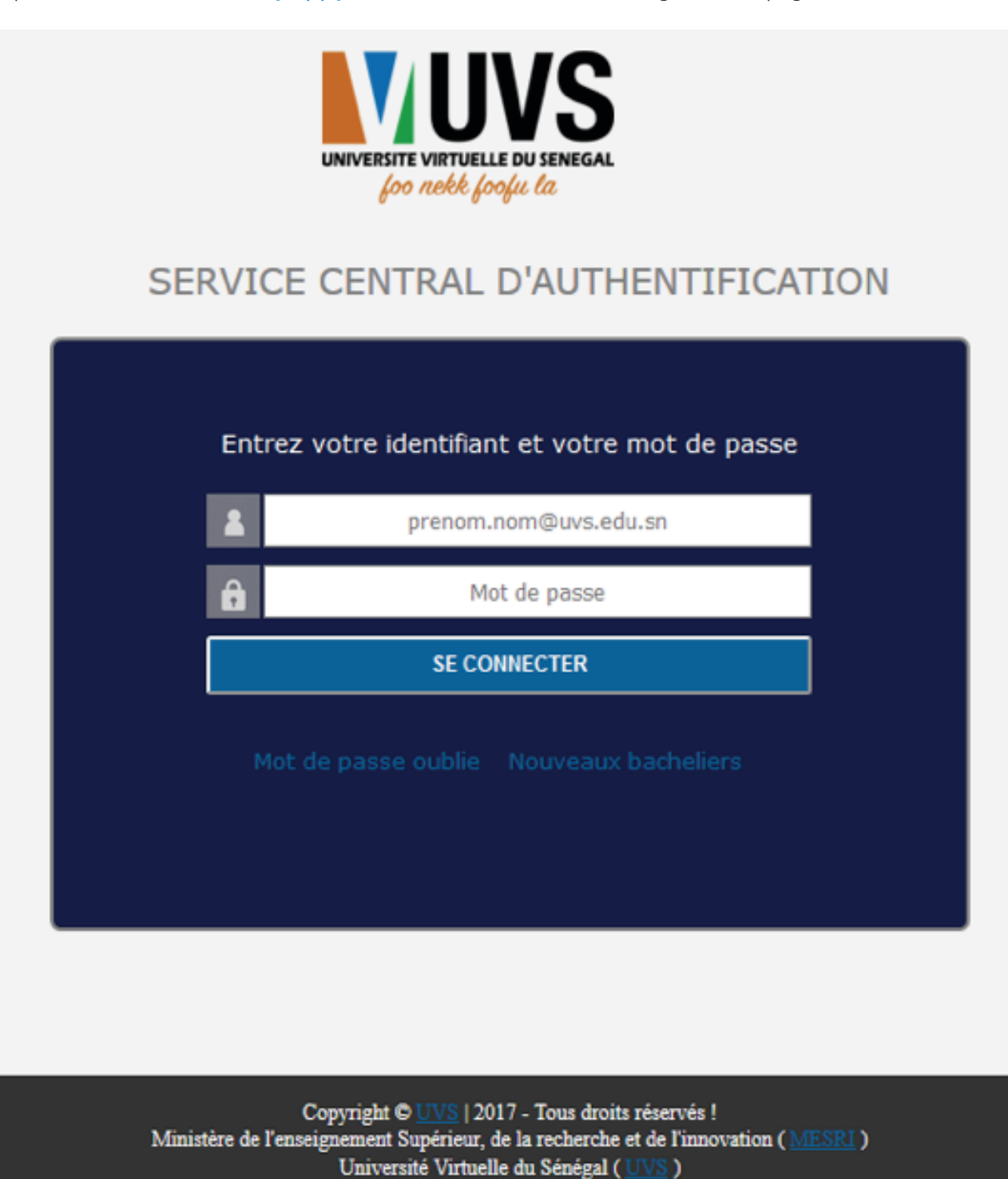

Figure 1 : Service central d'authentification (SSO)

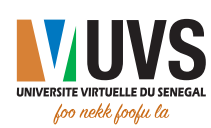

#### **III. VÉRIFICATION DE FILIÈRE ET D'ENO**

Un système de vérification de filière et d'ENO pour les nouveaux bacheliers est disponible en cliquant sur le lien **"Nouveaux bacheliers".** 

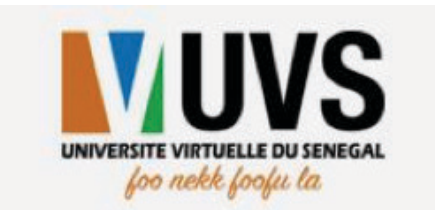

### SERVICE CENTRAL D'AUTHENTIFICATION

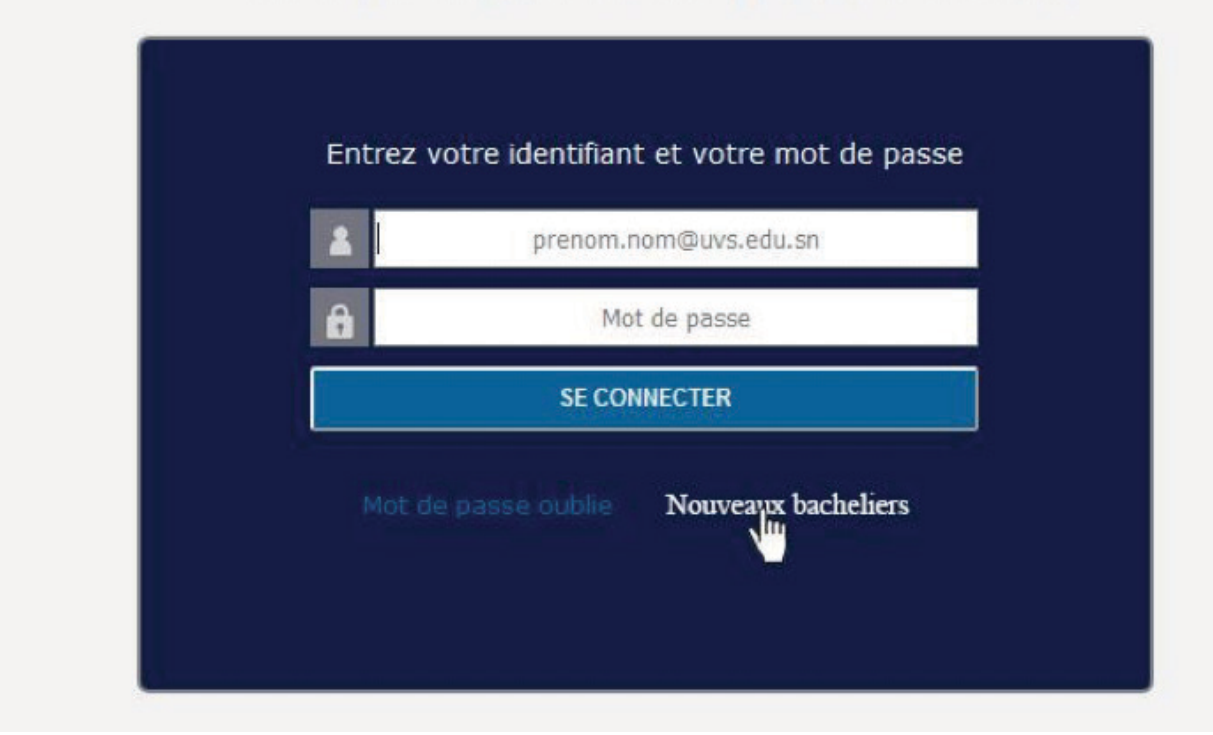

Figure 2 : Lien vers le lien de vérification d'informations

Vous serez redirigé vers la page de saisie d'informations personnelles. Remplissez le formulaire puis cliquez sur le bouton **"Rechercher"** 

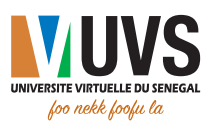

Vous serez redirigé vers la page de saisie d'informations personnelles. Remplissez le formulaire puis cliquez sur le bouton **"Rechercher"** 

| Saisir vos informations personnelles pour voir votre état actuel<br>NB Cette procédure ne concerne que les bacheliers nouvellement orientés par CAMPUSEN et qui ne connaissent pas encore leur ENO et Filière |                  |   |
|----------------------------------------------------------------------------------------------------|------------------|---|
| INE                                                                                                    | ex: N02245620151 | ] |
| Prénom                                                                                                    | ex: Birahim      | ] |
| Nom                                                                                                    | ex: Babou        | ] |
| Année de Naissance                                                                                                    | ex: 2000         | ] |
|                                                                                                    | Rechercher       |   |

Figure 3 : formulaire de saisie d'informations personnelles

Suivant les informations saisies, deux cas sont possibles :

### a. En cas d'informations non valides

Si les informations saisies ne sont pas valides, la fenêtre de dialogue ci-dessous apparaît sur votre écran :

| perso     | onnelles pour voir votre état actuel                                                                 |
|-----------|----------------------------------------------------------------------------------------------------|
| acheliers | Veuillez revoir vos critères de recherche ou vous rapprochez de la scolarité (scolarite@uvs.edu.sn). |
|           | ОК                                                                                                   |
|           |                                                                                                    |

Figure 4 : Boite de dialogue en cas d'informations non valides

Cliquez sur **Ok** et vérifier de nouveau vos informations saisies. Si cela persiste, rapprochez-vous de la scolarité (**scolarite@uvs.edu.sn**).

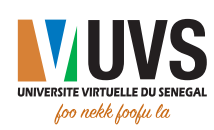

## b. En cas d'informations valides

Si les informations saisies sont valides, vous serez redirigé vers la page suivante, où il vous sera possible de prendre connaissance de votre filière et de votre ENO de rattachement :

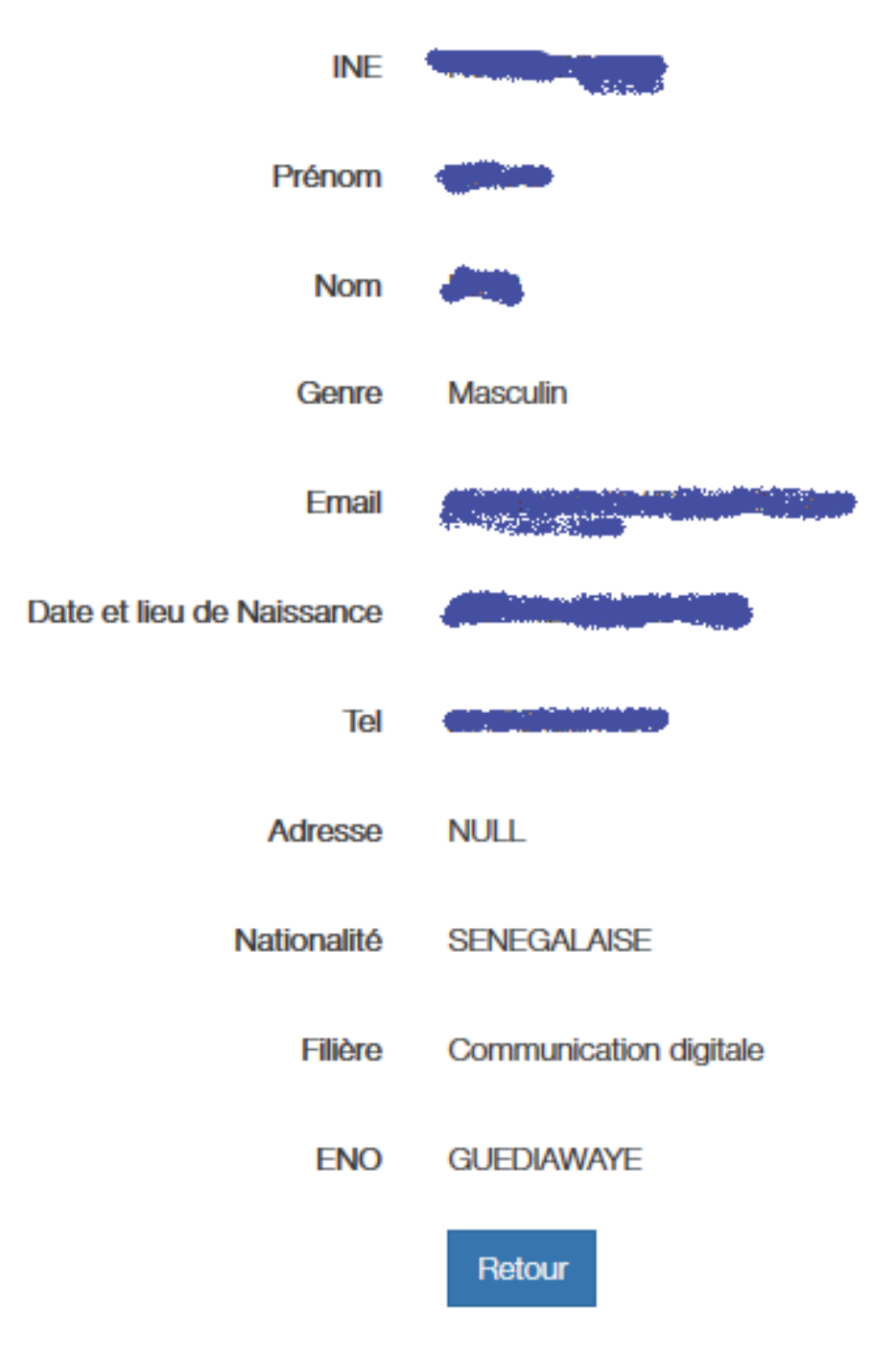

Figure 5 : Etat actuel de l'étudiant

Cliquez sur **Retour** pour retourner à la page de saisie d'informations personnelles. Pour plus d'informations, envoyez un e-mail à **support@uvs.edu.sn**.

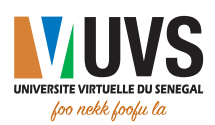

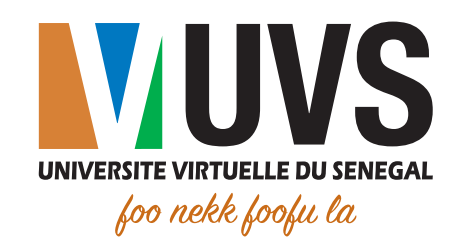

S Cité COMICO, Liberté 6 VDN
BP : 15126 Dakar-Fann
Tél. : +221 33 867 12 67

♥ Cité Keur Gorgui - Résidence Maty
■ BP : 15126 Dakar-Fann
ᢏ Tél. : +221 33 867 12 67

🚱 www.uvs.sn

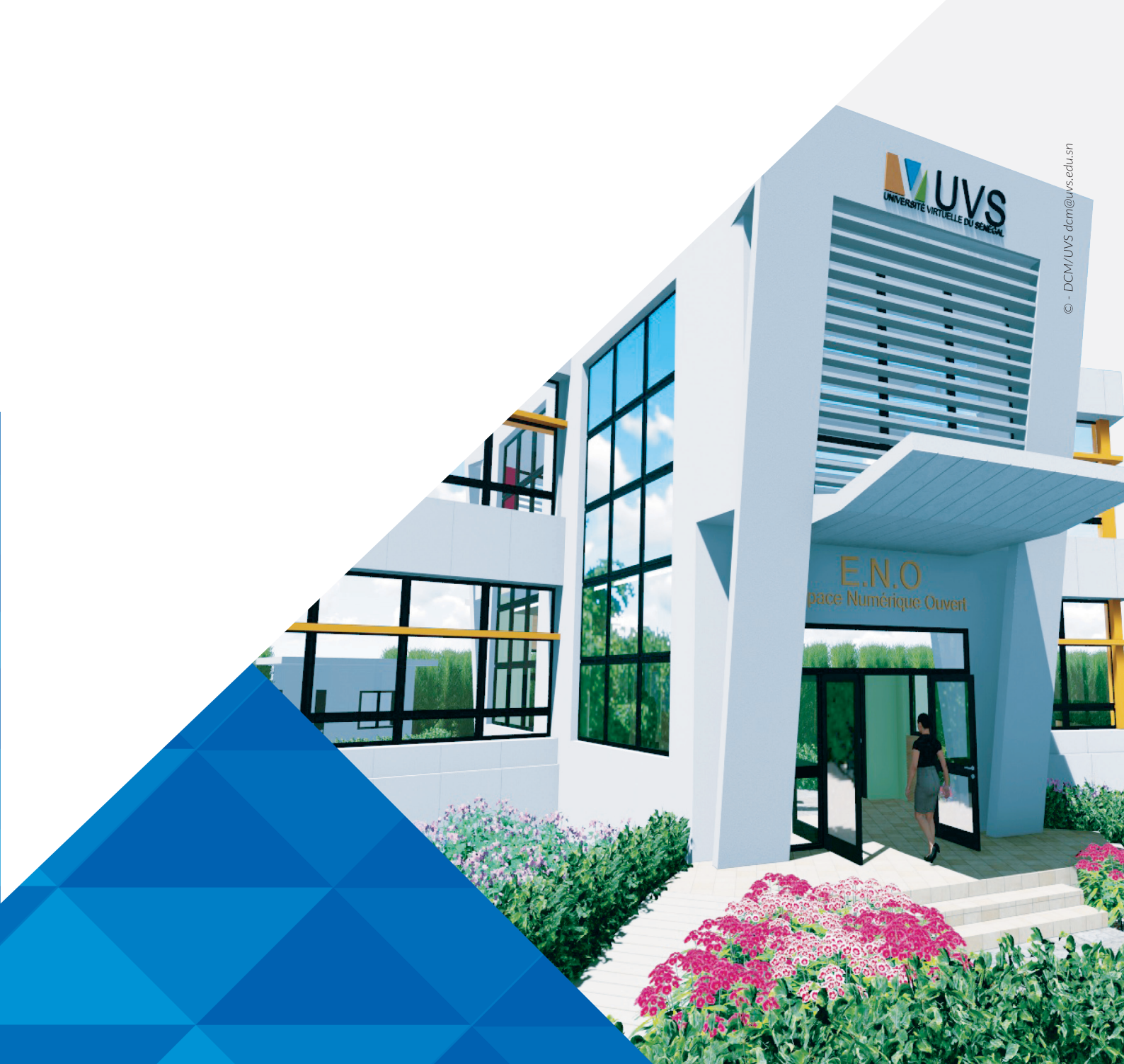